# Manual de Gestão de Uos

#### 1)Acesse o SIGA com usuário e senha.

| 💕 SIGA - Sistema de Gestão Acadé | êmica                                             |
|----------------------------------|---------------------------------------------------|
| estão cadêmica                   | Login_         Usuário:       1234         Senha: |

- 2) Clique em OK na página inicial.
- 3) Selecione o item Administração.

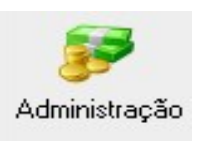

4) Clique em Manutenção

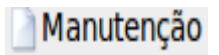

5) Clique em U.O.

🗋 U.O.

6) Selecione uma U.O.

| enu Principal System                        | Development                                     |                               |
|---------------------------------------------|-------------------------------------------------|-------------------------------|
| SIGA :: Administração :                     | : Manutenção :: Unidade Orcamentária            |                               |
|                                             |                                                 |                               |
| esquisar Unidades O                         | rçamentárias                                    |                               |
| nidade Orçamentária:                        | Inserir Unidade Orçamentária                    |                               |
|                                             |                                                 |                               |
| <u>star inativas</u><br>Dágina: <b>1</b> 23 |                                                 | [1. 25] do 67                 |
| Payma: • ≤ ≥                                |                                                 | Primhetenio (2) de 6/ Próblit |
| <u>Siqla</u>                                | Nome                                            | Tipo                          |
| ALMOXARIFADO-DTNA                           | ALMOXARIFADO DE DIAMANTINA                      | ADMINISTRATIVA                |
| ALMOXARIFADO-TO                             | ALMOXARIFADO DE TEÓFILO OTONI                   | ADMINISTRATIVA                |
| PROLETRAMENTO                               | APOIO AO PROGRAMA PROLETRAMENTO                 | CONVENIO                      |
| BIBLIOTECA                                  | BIBLIOTECA                                      | ADMINISTRATIVA                |
| BIT                                         | <u>BIOTÉRIO</u>                                 | ACADEMICA                     |
| CPA                                         | COMISSÃO PERMANENTE DE AVALIAÇÃO                | ADMINISTRATIVA                |
| ESPINHAÇO                                   | CONSERVAÇÃO DO CERRADO NA SERRA DO ESPINHAÇO    | CONVENIO                      |
| AGR                                         | DEPARTAMENTO DE AGRONOMIA                       | ACADEMICA                     |
| DCB                                         | DEPARTAMENTO DE CIÊNCIAS BÁSICAS                | ACADEMICA                     |
| BIO                                         | DEPARTAMENTO DE CIÊNCIAS BIOLÓGICAS             | ACADEMICA                     |
| СОМ                                         | DEPARTAMENTO DE COMPUTAÇÃO                      | ACADEMICA                     |
| EDF                                         | DEPARTAMENTO DE EDUCAÇÃO FÍSICA                 | ACADEMICA                     |
| ENF                                         | DEPARTAMENTO DE ENFERMAGEM                      | ACADEMICA                     |
| FLO                                         | DEPARTAMENTO DE ENGENHARIA FLORESTAL            | ACADEMICA                     |
| FAR                                         | DEPARTAMENTO DE FARMÁCIA                        | ACADEMICA                     |
| FIT                                         | DEPARTAMENTO DE FISIOTERAPIA                    | ACADEMICA                     |
| MAT                                         | DEPARTAMENTO DE MATEMÁTICA ESTATISTICA E FISICA | ACADEMICA                     |
| NUT                                         | DEPARTAMENTO DE NUTRICAO                        | ACADEMICA                     |
| ODO                                         | DEPARTAMENTO DE ODONTOLOGIA                     | ACADEMICA                     |
| QUI                                         | DEPARTAMENTO DE QUÍMICA                         | ACADEMICA                     |
| Z00                                         | DEPARTAMENTO DE ZOOTECNIA                       | ACADEMICA                     |
| DTI                                         | DIRETORIA DE TECNOLOGIA DA INFORMAÇÃO           | ADMINISTRATIVA                |
| EAD                                         | EDUACAçãO A DISTANCIA                           | ACADEMICA                     |
| FCA                                         | FACULDADE DE CIÊNCIAS AGRÁRIAS                  | ACADEMICA                     |
| FCA DIST                                    | FACULDADE DE CIÊNCIAS AGRÁRIAS - DISTRIBUIDORA  | REDISTRIBUIDORA               |
|                                             |                                                 |                               |

A seguinte tela vai aparecer:

| SIGA - Sistem                               | a de Gestão Acadêmica                                              | 1                     |                  |                      |  |  |  |
|---------------------------------------------|--------------------------------------------------------------------|-----------------------|------------------|----------------------|--|--|--|
| Menu Principal                              | System De                                                          | evelopment            |                  |                      |  |  |  |
| SIGA :: Admi                                | SIGA :: Administração :: Manutenção :: Unidade Orçamentária :: COM |                       |                  |                      |  |  |  |
| DEPARTAM                                    | ENTO DE COMPUTAÇ                                                   | ĀO                    |                  |                      |  |  |  |
| Sigla:                                      | СОМ                                                                |                       |                  |                      |  |  |  |
| Nome:                                       | DEPARTAMENTO DE                                                    | COMPUTAÇÃO            |                  |                      |  |  |  |
| Opções                                      |                                                                    |                       |                  |                      |  |  |  |
| 🏄 Editar                                    | 🗙 Excluir                                                          | 🛂 Incluir Executor    | 🗏 Acesso Almox.  | 🍪 Orçamento          |  |  |  |
| 🕸 Transação<br>Orçamentária<br>🛋 Executores | 🀲 Transação<br>Orçamentária Entr<br>UOs                            | 🛋 Filiação<br>re      | 🕵 Requisitantes  | 🛋 Gestores           |  |  |  |
| Usuário: 097                                | 36167682 Entrada às                                                | : 08:12 (00:36) Data: | 26/01/2011 Miolo | 2.0 beta1 Miolo Team |  |  |  |

A seguir serão descritas as funcionalidades de cada um dos itens dessa tela.

# Editar

Ao selecionar editar, a seguinte tela aparece:

| SIGA - Sistema                              | de Gestão Acadêmica                      |                    |                  |                      |
|---------------------------------------------|------------------------------------------|--------------------|------------------|----------------------|
| Menu Principal                              | System Dev                               | elopment           |                  |                      |
| SIGA :: Admini                              | stração :: <u>Manutenção</u>             | :: Unidade Orçamer | ntária :: COM    |                      |
|                                             | NTO DE COMPUTAÇÃO                        | )                  |                  |                      |
| Sigla:                                      | сом                                      |                    |                  |                      |
| Nome:                                       | DEPARTAMENTO DE C                        | COMPUTAÇÃO         |                  |                      |
| Opções                                      |                                          |                    |                  |                      |
| 🔥 Editar                                    | 🗙 Excluir                                | 🛂 Incluir Executor | 📄 Acesso Almox.  | 🐲 Orçamento          |
| 🕸 Transação<br>Orçamentária<br>ૣ Executores | 🌼 Transação<br>Orçamentária Entre<br>UOs | 🚉 Filiação         | nequisitantes    | 🕵 Gestores           |
| Dados da Unio                               | dade Orçamentária                        |                    |                  |                      |
| Sigla:                                      | СОМ                                      | Má                 | x. 30 caracteres |                      |
| Nome:                                       | DEPARTAMENTO DE CO                       | MPUTAÇÃO           |                  |                      |
| Máx. 50 caracteres                          |                                          |                    |                  |                      |
| Tipo:                                       | ACADEMICA 🗸                              |                    |                  |                      |
| Documento:                                  |                                          |                    |                  |                      |
| Usuário Gestor:                             |                                          |                    |                  |                      |
| Setor:                                      | DEPARTAMENTO DE CO                       | MPUTAÇÃO           |                  |                      |
| Saldo Público:                              | Selecione V                              |                    |                  |                      |
| Ativa:                                      | SIM                                      |                    |                  |                      |
| Salvar                                      |                                          |                    |                  |                      |
| Usuário: 09736                              | 5167682 Entrada às: 0                    | 8:12 (00:42) Data: | 26/01/2011 Miolo | 2.0 beta1 Miolo Team |

Nela, é possível alterar a sigla, o nome, o tipo, se a UO está ou não ativa, entre outras informações.

# Excluir

Para excluir uma UO, basta selecionar o botão excluir.

| SIGA - Sistem                               | a de Gestão Acadêmica                                              |                       |                  |                      |  |  |  |
|---------------------------------------------|--------------------------------------------------------------------|-----------------------|------------------|----------------------|--|--|--|
| Menu Principal                              | System De                                                          | evelopment            |                  |                      |  |  |  |
| SIGA :: Admi                                | SIGA :: Administração :: Manutenção :: Unidade Orçamentária :: COM |                       |                  |                      |  |  |  |
| DEPARTAM                                    | ENTO DE COMPUTAÇ                                                   | ĀO                    |                  |                      |  |  |  |
| Sigla:                                      | СОМ                                                                |                       |                  |                      |  |  |  |
| Nome:                                       | DEPARTAMENTO DE                                                    | COMPUTAÇÃO            |                  |                      |  |  |  |
| Opções                                      |                                                                    |                       |                  |                      |  |  |  |
| 🔥 Editar                                    | 🖹 Excluir                                                          | 🕑 Incluir Executor    | 🗏 Acesso Almox.  | 🕸 Orçamento          |  |  |  |
| 🕸 Transação<br>Orçamentária<br>🕵 Executores | 🍪 Transação<br>Orçamentária Entr<br>UOs                            | 🛋 Filiação<br>re      | a Requisitantes  | 🕵 Gestores           |  |  |  |
| Usuário: 097                                | 36167682 Entrada às                                                | : 08:12 (00:36) Data: | 26/01/2011 Miolo | 2.0 beta1 Miolo Team |  |  |  |

A seguinte mensagem deve aparecer:

| Confirmação                                                  |     |  |  |  |  |
|--------------------------------------------------------------|-----|--|--|--|--|
| Tem certeza que deseja excluir essa<br>unidade orçamentária? |     |  |  |  |  |
| Sim                                                          | Não |  |  |  |  |

Caso deseje realmente excluir a Unidade, clique em Sim. Caso contrário, clique em Não.

# Incluir Executor

Esta opção serve para incluir os tipos de serviços(tipos de requisição) que a U.O. executa.

| SIGA - Sistem  | a de Gestão Acadêmica          |                       |                  |                |        |
|----------------|--------------------------------|-----------------------|------------------|----------------|--------|
| Menu Principal | System Deve                    | elopment              |                  |                |        |
| SIGA :: Admi   | nistração :: <u>Manutenção</u> | :: Unidade Orçamer    | ntária :: DTI    |                |        |
|                | DE TECNOLOGIA DA IN            | FORMAÇÃO              |                  |                |        |
| Sigla:         | DTI                            |                       |                  |                |        |
| Nome:          | DIRETORIA DE TECNO             | LOGIA DA INFORM       | IAÇÃO            |                |        |
| Opções         |                                |                       |                  |                |        |
| 🔥 Editar       | 🗙 Excluir                      | 🛂 Incluir Executor    | 🗏 Acesso Almox.  | 🍪 Orçamento    |        |
| 🖏 Transação    | 🐝 Transação                    | 🛋 Filiação            | Requisitantes    | Gestores       |        |
| Orçamentária   | Orçamentária Entre             | - maçao               | inequisitances   |                |        |
| Executores     | UOs                            |                       |                  |                |        |
|                |                                |                       |                  |                |        |
| Ação           | Tipos de                       | requisição executados | pela Unidade     |                | Ano    |
| 🔒 💼 SERVIÇO    | OS INTERNOS                    |                       |                  |                | 2010   |
| 🗌 💼 SERVIÇO    | DS INTERNOS                    |                       |                  |                | 2011   |
| Incluir        |                                |                       |                  |                |        |
| Tipo da        | RESTAURANTE                    | ~                     |                  |                |        |
| Requisição:    |                                |                       |                  |                |        |
| Incluir        |                                |                       |                  |                |        |
|                |                                |                       |                  |                |        |
| Usuário: 097   | 36167682 Entrada às: 0         | 8:12 (00:54) Data:    | 26/01/2011 Miolo | 2.0 beta1 Miol | o Team |

Para incluir um novo tipo de serviço, basta escolher o tipo da requisição e clicar em incluir. ESSA OPERAÇÃO NÃO É FREQUENTE! Para uma U.O. poder pedir algum tipo de requisição não tem nada a ver com a possibilidade de fazer requisições do tipo, muito menos executar serviço interno.

# Acesso Almox.

Permite incluir ou excluir o acesso de uma U.O. a algum almoxarifado, ou seja, as U.O.s que representam um almoxarifado.

| SIGA - Sistema de Gestão Acadêmica |                                          |                     |                  |                            |  |
|------------------------------------|------------------------------------------|---------------------|------------------|----------------------------|--|
| Menu Principal                     | System Dev                               | elopment            |                  |                            |  |
| SIGA :: Admir                      | nistração :: <u>Manutenção</u>           | :: Unidade Orçamer  | ntária :: COM    |                            |  |
|                                    | ENTO DE COMPUTAÇÃO                       | )                   |                  |                            |  |
| Sigla:<br>Nome:                    | COM<br>DEPARTAMENTO DE O                 | COMPUTAÇÃO          |                  |                            |  |
| Opções                             |                                          |                     |                  |                            |  |
| 🍌 Editar                           | 🗙 Excluir                                | 🛂 Incluir Executor  | 🗏 Acesso Almox.  | 🕸 Orçamento                |  |
|                                    |                                          |                     |                  |                            |  |
| Transação<br>Orçamentária          | 🀲 Transação<br>Orçamentária Entre<br>UOs | 🚉 Filiação          | 🕵 Requisitantes  | 🕵 Gestores                 |  |
| Executores                         |                                          |                     |                  |                            |  |
| Acesso a Aln                       | noxarifado                               |                     |                  |                            |  |
| Página: 1                          |                                          |                     |                  | Primeteriol:] de 1 Prótiti |  |
| Ação                               |                                          | Nome                |                  |                            |  |
| 🗌 💼 ALMOX                          | ARIFADO DE DIAMANTIN                     | 4                   |                  |                            |  |
| Incluir Novo                       | Acesso                                   |                     |                  |                            |  |
| Usuário: 097                       | 36167682 Entrada às: 0                   | 08:12 (01:00) Data: | 26/01/2011 Miolo | 2.0 beta1 Miolo Team       |  |

Para excluir o acesso a um almoxarifado, basta clicar no ícone ao lado do nome do almoxarifado. A seguinte mensagem vai aparecer:

| Confirmação                                                                    |  |  |  |  |  |
|--------------------------------------------------------------------------------|--|--|--|--|--|
| Tem certeza que deseja excluir o<br>acesso para ALMOXARIFADO DE<br>DIAMANTINA? |  |  |  |  |  |
| Sim Não                                                                        |  |  |  |  |  |

Se desejar excluir o acesso a algum almoxarifado, clique em Sim. Caso contrário, clique em Não.

Para incluir um novo acesso a almoxarifado, clique em Incluir Novo Acesso.

Incluir Novo Acesso

A seguinte tela aparece:

| SIGA - Sistem                               | a de Gestao Academica                    |                         |                  |                      |
|---------------------------------------------|------------------------------------------|-------------------------|------------------|----------------------|
| Menu Principal                              | System Dev                               | velopment               |                  |                      |
| SIGA :: Admi                                | nistração :: <u>Manutenção</u>           | : <u>Unidade Orçame</u> | ntária :: COM    |                      |
| DEPARTAM                                    | ENTO DE COMPUTAÇĂ                        | 0                       |                  |                      |
| Sigla:<br>Nome:                             | COM<br>DEPARTAMENTO DE                   | COMPUTAÇÃO              |                  |                      |
| Opções                                      |                                          |                         |                  |                      |
| 🚺 Editar                                    | 🗙 Excluir                                | 🛂 Incluir Executor      | 🗏 Acesso Almox.  | 🍪 Orçamento          |
| 🍪 Transação<br>Orçamentária<br>🐋 Executores | 🍪 Transação<br>Orçamentária Entre<br>UOs | 🚅 Filiação              | nequisitantes    | 🕵 Gestores           |
| Novo Acesso                                 | o a Almoxarifado                         |                         |                  |                      |
| Almoxarifado:                               | Selecione                                | ~                       |                  |                      |
| Gravar                                      |                                          |                         |                  |                      |
| Usuário: 097                                | 36167682 Entrada às:                     | 08:12 (01:10) Data:     | 26/01/2011 Miolo | 2.0 beta1 Miolo Team |

Selecione o almoxarifado e clique em gravar.

# Transação Orçamentária

Serve para efetuar transferência de orçamento entre rubricas.

| SIGA - Sistem                               | SIGA - Sistema de Gestão Acadêmica                                                         |           |              |            |            |                       |                            |   |
|---------------------------------------------|--------------------------------------------------------------------------------------------|-----------|--------------|------------|------------|-----------------------|----------------------------|---|
| Menu Principal                              | Menu Principal System Development                                                          |           |              |            |            |                       |                            |   |
| SIGA :: Admi                                | SIGA :: Administração :: Manutenção :: Unidade Orçamentária :: COM                         |           |              |            |            |                       |                            |   |
| DEPARTAM                                    | ENTO DE COMPUTAÇÃ                                                                          | 0         |              |            |            |                       |                            |   |
| Sigla:                                      | СОМ                                                                                        |           |              |            |            |                       |                            |   |
| Nome:                                       | DEPARTAMENTO DE                                                                            | СОМРИТА   | <b>ļ</b> ÇĀO |            |            |                       |                            |   |
| Opções                                      |                                                                                            |           |              |            |            |                       |                            |   |
| 🚺 Editar                                    | 🗙 Excluir                                                                                  | 🛂 Incluir | Execut       | tor 🔋 Aces | sso Almox. | 🍪 Orçame              | nto                        |   |
| 🐲 Transação<br>Orçamentária<br>🕵 Executores | 🎲 Transação<br>Orçamentária Entre<br>UOs                                                   | 🛋 Filiaçã | ăO           | 🐋 Req      | uisitantes | 👰 Gestore             | s                          |   |
| Transação C                                 | Prcamentária                                                                               |           |              |            |            |                       |                            |   |
| Página: 1                                   |                                                                                            |           |              |            |            | Primeteric            | 1] de 1 <sub>Próútic</sub> | i |
|                                             | Rubrica                                                                                    |           | Ano          | Crédito    | Débito     | Previsão de<br>Débito | Saldo                      |   |
| MATERIAL                                    | CONSUMO ESTOQUE                                                                            |           | 2011         | R\$0,01    | R\$0,00    | R\$0,00               | R\$0,01                    |   |
| Selecione as R<br>Rubrica<br>Origen:        | Selecione as Rubricas para realizar a transferência: Rubrica Origem:                       |           |              |            |            |                       |                            |   |
| Rubrica<br>Destino:                         | RubricaSelecione                                                                           |           |              |            |            |                       |                            |   |
| Valor:                                      | R\$0,00                                                                                    |           |              |            |            |                       |                            |   |
| Efetuar Transação                           |                                                                                            |           |              |            |            |                       |                            |   |
| Usuário: 097                                | Usuário: 09736167682 Entrada às: 08:12 (01:18) Data: 26/01/2011 Miolo 2.0 beta1 Miolo Team |           |              |            |            |                       |                            |   |

Basta selecionar a rubrica de origem e a rubrica de destino, e informar o valor que se deseja transferir. Feito isso, clicar em Efetuar Transação.

# Requisitantes

Esta opção serve para incluir ou excluir requisitantes, ou seja, aqueles usuários que podem fazer requisições em nome da Unidade.

| DIRETORIA DE TECNOI                                                                                                    | OGIA DA INFORMAÇÃO                          |                              |  |  |  |
|----------------------------------------------------------------------------------------------------|---------------------------------------------|------------------------------|--|--|--|
| Sigla: DTI                                                                                                    |                                             |                              |  |  |  |
| Nome: DIRETORI                                                                                                    | A DE TECNOLOGIA DA INFORMAÇÃO               |                              |  |  |  |
| Opções                                                                                                    |                                             |                              |  |  |  |
| 🔏 Editar 🔀 Exc                                                                                                    | luir 🛛 🕑 Incluir Executor 🗧 Acess           | o Almox. 🛭 🍪 Orçamento       |  |  |  |
| <ul> <li>Transação</li> <li>Transação</li> <li>Orçamentária</li> <li>Orçam</li> <li>Executores</li> <li>UOs</li> </ul> | nsação 🧟 Filiação 🧟 Requi:<br>entária Entre | sitantes 🛋 Gestores          |  |  |  |
| Página: 1                                                                                                    |                                             | Prime (Briol 7] de 17 Próvin |  |  |  |
| Ação <u>Login</u>                                                                                                    | Nome                                        |                              |  |  |  |
| 08920684693                                                                                                    | ÁLVARO ROCHA PEREIRA DE SOUZA               |                              |  |  |  |
| <b>09736167682</b>                                                                                                    | ARTHUR MACHADO FRANÇA DE ALMEIDA            |                              |  |  |  |
| 1646097                                                                                                    | BRUNO DA SILVA GONÇALVES                    |                              |  |  |  |
| <b>1</b> 28626960808                                                                                                   | CARLOS EDUARDO FARAH                        |                              |  |  |  |
| 1646067                                                                                                    | ESTÊVÃO SAMUEL PROCÓPIO                     |                              |  |  |  |
| 1670274                                                                                                    | EVERTON DE OLIVEIRA PAIVA                   |                              |  |  |  |
| <b>1</b> 654016                                                                                                    | FARLEY OLIVEIRA ALMEIDA                     |                              |  |  |  |
| <b>1</b> 646824                                                                                                    | GIANCARLO CARDOSO VECCHIA                   |                              |  |  |  |
| 1644931                                                                                                    | JOSÉ EDNEY GUEDES MOTA                      |                              |  |  |  |
| <b>1798982</b>                                                                                                    | LEANDRO CARVALHO LEAL                       |                              |  |  |  |
| 1566739                                                                                                    | MARCELO FERREIRA REGO                       |                              |  |  |  |
| <b>n</b> 1625626                                                                                                    | MARDEN INACIO LELES                         |                              |  |  |  |
| 1645652                                                                                                    | MATHEUS MARTINS SANTOS                      |                              |  |  |  |
| <b>1</b> 644944                                                                                                    | OSEAS TEIXEIRA                              |                              |  |  |  |
| <b>1</b> 555106                                                                                                    | RICARDO DE OLIVEIRA BRASIL COSTA            |                              |  |  |  |
| <b>n</b> 1566734                                                                                                    | SALIM ZIAD PEREIRA AOUAR                    |                              |  |  |  |
| 1677994 WILLIAM LEITE ARAÚJO                                                                                           |                                             |                              |  |  |  |
| Incluir                                                                                                    |                                             |                              |  |  |  |
|                                                                                                    |                                             |                              |  |  |  |
| Login.                                                                                                    |                                             |                              |  |  |  |
| Nome:                                                                                                    |                                             |                              |  |  |  |
| Incluir                                                                                                    |                                             |                              |  |  |  |

Para incluir um requisitante, basta clicar na lupa ao lado do campo login. Uma nova janela será aberta, com o seguinte conteúdo:

| Pesquisa | Usuários |                                         |       |                                |
|----------|----------|-----------------------------------------|-------|--------------------------------|
| Login    |          | Selecione 🗸 Nome                        |       |                                |
| NÃO INFO | ORMADO   | Filtrar                                 |       |                                |
|          | Login    | Nome                                    | Nick  | Setor                          |
|          |          | Nenhum registro encontrado na pesquisa! |       |                                |
|          |          |                                         | PrimA | e <b>ເຟີດ</b> ຄhum dadopráitin |

A pesquisa pode ser feita pelo nome do usuário que deverá ser requisitante ou pelo seu login. Basta digitar a informação e clicar em filtrar.

| P  | Pesquisa Usuários                                                             |              |            |        |      |        |         |           |         |          |
|----|-------------------------------------------------------------------------------|--------------|------------|--------|------|--------|---------|-----------|---------|----------|
| Lo | LoginSelecione V Nome                                                         |              |            |        |      |        |         |           |         |          |
| a  | arthur machado frança Filtrar                                                 |              |            |        |      |        |         |           |         |          |
|    | Login                                                                         |              | Nome       |        |      |        | N       | lick      |         |          |
|    | 09736167682                                                                   | ARTHUR MACHA | ADO FRANÇA | de alm | EIDA | ARTHUR | MACHADO | FRANÇA    | DE ALM  | EIDA     |
|    | 20081600254 ARTHUR MACHADO FRANÇA DE ALMEIDA ARTHUR MACHADO FRANÇA DE ALMEIDA |              |            |        |      |        |         |           |         |          |
| Pá | igina: 1                                                                      |              |            |        |      |        |         | Primeteri | 2] de 2 | PróŚliti |

Ao encontrar o nome do usuário, clicar no botão ao lado do login. Para incluir este usuário, basta clicar em incluir.

Para excluir um requisitante, basta clicar no botão ao lado do login do requisitante.

| DIRETORIA DE TECNOLOGIA DA INFORMAÇÃO                                                                                                    |                               |                 |                             |  |  |  |  |  |
|----------------------------------------------------------------------------------------------------|-------------------------------|-----------------|-----------------------------|--|--|--|--|--|
| Sigla: DTI                                                                                                    |                               |                 |                             |  |  |  |  |  |
| Nome: DIRETORI                                                                                                    | A DE TECNOLOGIA DA INFORM     | 1AÇÃO           |                             |  |  |  |  |  |
| Opções                                                                                                    |                               |                 |                             |  |  |  |  |  |
| 🔥 Editar 🗙 Exc                                                                                                    | luir 🕑 Incluir Executor       | 🗏 Acesso Almox. | 🍪 Orçamento                 |  |  |  |  |  |
| <ul> <li>Transação</li> <li>Transação</li> <li>Filiação</li> <li>Requisitantes</li> <li>Gestores</li> <li>Orçamentária</li> <li>Orçamentária Entre</li> <li>Executores</li> <li>UOs</li> </ul> |                               |                 |                             |  |  |  |  |  |
| Página: 1                                                                                                    |                               |                 | Primeterio 17] de 17 próxim |  |  |  |  |  |
| Ação <u>Login</u>                                                                                                    |                               | Nome            |                             |  |  |  |  |  |
| 08920684693                                                                                                    | ÁLVARO ROCHA PEREIRA DE SOL   | JZA             |                             |  |  |  |  |  |
| 09736167682                                                                                                    | ARTHUR MACHADO FRANÇA DE      | ALMEIDA         |                             |  |  |  |  |  |
| <b>1646097</b>                                                                                                    | BRUNO DA SILVA GONÇALVES      |                 |                             |  |  |  |  |  |
| 28626960808                                                                                                    | CARLOS EDUARDO FARAH          |                 |                             |  |  |  |  |  |
| <b>1646067</b>                                                                                                    | ESTÊVÃO SAMUEL PROCÓPIO       |                 |                             |  |  |  |  |  |
| 1670274                                                                                                    | EVERTON DE OLIVEIRA PAIVA     |                 |                             |  |  |  |  |  |
| <b>n</b> 1654016                                                                                                    | FARLEY OLIVEIRA ALMEIDA       |                 |                             |  |  |  |  |  |
| <b>n</b> 1646824                                                                                                    | GIANCARLO CARDOSO VECCHIA     |                 |                             |  |  |  |  |  |
| 1644931                                                                                                    | JOSÉ EDNEY GUEDES MOTA        |                 |                             |  |  |  |  |  |
| <b>n</b> 1798982                                                                                                    | LEANDRO CARVALHO LEAL         |                 |                             |  |  |  |  |  |
| <b>m</b> 1566739                                                                                                    | MARCELO FERREIRA REGO         |                 |                             |  |  |  |  |  |
| <b>1625626</b>                                                                                                    | MARDEN INACIO LELES           |                 |                             |  |  |  |  |  |
| <b>1645652</b>                                                                                                    | MATHEUS MARTINS SANTOS        |                 |                             |  |  |  |  |  |
| 🗌 💼 1644944                                                                                                    | OSEAS TEIXEIRA                |                 |                             |  |  |  |  |  |
| <b>1</b> 555106                                                                                                    | RICARDO DE OLIVEIRA BRASIL CO | OSTA            |                             |  |  |  |  |  |
| 🗌 💼 1566734                                                                                                    | SALIM ZIAD PEREIRA AOUAR      |                 |                             |  |  |  |  |  |
| <b>1677994</b>                                                                                                    | WILLIAM LEITE ARAÚJO          |                 |                             |  |  |  |  |  |
| Incluir                                                                                                    |                               |                 |                             |  |  |  |  |  |
| Login                                                                                                    |                               |                 |                             |  |  |  |  |  |
| Nome:                                                                                                    |                               |                 | ]                           |  |  |  |  |  |
| Incluir                                                                                                    |                               |                 |                             |  |  |  |  |  |

#### Gestores

Mostra os gestores da U.O. São os gestores os responsáveis por autorizar as requisições da unidade.

| SIGA - Sistema                              | de Gestão Acadêmica                                                |                    |                  |            |                     |  |  |  |  |
|---------------------------------------------|--------------------------------------------------------------------|--------------------|------------------|------------|---------------------|--|--|--|--|
| Menu Principal                              | System Dev                                                         | elopment           |                  |            |                     |  |  |  |  |
| SIGA :: Admini                              | SIGA :: Administração :: Manutenção :: Unidade Orçamentária :: DTI |                    |                  |            |                     |  |  |  |  |
| 📗 DIRETORIA DE TECNOLOGIA DA INFORMAÇÃO     |                                                                    |                    |                  |            |                     |  |  |  |  |
| Sigla:                                      | DTI                                                                |                    |                  |            |                     |  |  |  |  |
| Nome:                                       | DIRETORIA DE TECNO                                                 | LOGIA DA INFORM    | AÇÃO             |            |                     |  |  |  |  |
| Opções                                      |                                                                    |                    |                  |            |                     |  |  |  |  |
| 🍌 Editar                                    | 🗙 Excluir                                                          | 🕑 Incluir Executor | 🗏 Acesso Almox.  | 🍪 Orçamer  | nto                 |  |  |  |  |
| Transação<br>Orçamentária<br>Que Executores | 🍪 Transação<br>Orçamentária Entre<br>UOs                           | 🕵 Filiação         | nequisitantes 🕵  | 🕵 Gestores | 5                   |  |  |  |  |
| Página: 1                                   |                                                                    |                    |                  | PrimAge    | ອ່າເວີ]de 3proນໍແກ່ |  |  |  |  |
| Ação Login                                  |                                                                    | Nome               |                  |            | Data Fim            |  |  |  |  |
| 1555106                                     | RICARDO DE OLIVEIRA                                                | BRASIL COSTA       |                  |            |                     |  |  |  |  |
| <b>1646824</b>                              | GIANCARLO CARDOSO                                                  | VECCHIA            |                  |            |                     |  |  |  |  |
| 1566734                                     | SALIM ZIAD PEREIRA A                                               | OUAR               |                  |            |                     |  |  |  |  |
| Incluir                                     |                                                                    |                    |                  |            |                     |  |  |  |  |
| Login:                                      |                                                                    |                    |                  |            |                     |  |  |  |  |
| Nome:                                       |                                                                    |                    |                  |            |                     |  |  |  |  |
| Data Inicio:                                |                                                                    |                    |                  |            |                     |  |  |  |  |
| Data Fim:                                   |                                                                    | •                  |                  |            |                     |  |  |  |  |
| Incluir                                     |                                                                    |                    |                  |            |                     |  |  |  |  |
| Usuário: 09736                              | 6167682 Entrada às: 0                                              | 8:12 (02:09) Data: | 26/01/2011 Miolo | 2.0 beta1  | Miolo Team          |  |  |  |  |

Para incluir um gestor basta clicar na lupa ao lado do campo login e pesquisar o usuário que será o gestor.

| Pe  | esquisa Usuário               | s        |         |        |      |        |        |         |           |       |               |
|-----|-------------------------------|----------|---------|--------|------|--------|--------|---------|-----------|-------|---------------|
| Log | oginSelecione V Nome          |          |         |        |      |        |        |         |           |       |               |
| ar  | arthur machado frança Filtrar |          |         |        |      |        |        |         |           |       |               |
|     | Login                         |          | No      | me     |      |        |        | N       | lick      |       |               |
|     | 09736167682                   | ARTHUR M | IACHADO | FRANÇA | DE A | LMEIDA | ARTHUR | MACHADO | FRANÇA    | DE A  | LMEIDA        |
|     | 20081600254                   | ARTHUR M | IACHADO | FRANÇA | DE A | LMEIDA | ARTHUR | MACHADO | FRANÇA    | DE A  | LMEIDA        |
| Pá  | gina: 1                       |          |         |        |      |        |        |         | Primeteri | ⊋] de | e 2 Próślitir |

Deve ser informado a data de início e a data final, que indicam o tempo que esse usuário será gestor da U.O. Atenção para o campo **"Data Fim"**, que permite eliminar a necessidade de um ofício somente para excluir algum gestor...

Para excluir um gestor da Unidade, basta clicar no botão de excluir ao lado do login.

#### Executores

Lista todos os usuários que são executores da unidade. Ou seja, aqueles usuários que executam as requisições daquela unidade. Ex. Os executores da U.O. Almoxarifado-DTNA, para serem capazes de visualizar os pedidos pendentes, precisam estar incluídos aqui.

| SIGA - Sistema de O                     | Gestão Acadêmica                         |                    |                   |                              |  |  |  |  |
|-----------------------------------------|------------------------------------------|--------------------|-------------------|------------------------------|--|--|--|--|
| Menu Principal Sys                      | stem Deve                                | elopment           |                   |                              |  |  |  |  |
| SIGA :: Administra                      | ção :: <u>Manutenção</u>                 | :: Unidade Orçamer | ntária :: ALMOXAR | IFADO-DTNA                   |  |  |  |  |
| ALMOXABIEADO DE DIAMANTINA              |                                          |                    |                   |                              |  |  |  |  |
|                                         |                                          | Δ                  |                   |                              |  |  |  |  |
| Nome: ALM                               | MOXARIFADO DE D                          |                    |                   |                              |  |  |  |  |
| Opções                                  |                                          |                    |                   |                              |  |  |  |  |
| 🍌 Editar                                | 🗙 Excluir                                | 🕑 Incluir Executor | 🗏 Acesso Almox.   | 🕸 Orçamento                  |  |  |  |  |
| Transação<br>Orçamentária<br>Executores | 🐡 Transação<br>Orçamentária Entre<br>UOs | 🚘 Filiação         | 🕵 Requisitantes   | 🕵 Gestores                   |  |  |  |  |
| Página: 1                               |                                          |                    |                   | Primket[ebrio7] de 7próźtiti |  |  |  |  |
| Ação Login                              |                                          |                    | Nome              |                              |  |  |  |  |
| 2582176                                 | CINTHYA ROCHA TA                         | MEIRÃO             |                   |                              |  |  |  |  |
| <b>a</b> 390171                         | AGUINALDO NEVES                          | BROZINGA           |                   |                              |  |  |  |  |
| <b>1 1</b> 0390179                      | SELMA TEREZA JESU                        | JS DOS REIS        |                   |                              |  |  |  |  |
| 1646438                                 | JULIANA MARIA SOL                        | JTO ROCHA          |                   |                              |  |  |  |  |
| 0390112                                 | IARA LÚCIA ROSA C                        | RUZ                |                   |                              |  |  |  |  |
| 01629575640                             | GILMAR NASCIMEN                          | TO PEREIRA         |                   |                              |  |  |  |  |
| 1827306                                 | GILDASIO ANTONIO                         | FERNANDES          |                   |                              |  |  |  |  |
| Incluir                                 |                                          |                    |                   |                              |  |  |  |  |
| Login:                                  |                                          |                    |                   |                              |  |  |  |  |
| Nome:                                   |                                          |                    |                   |                              |  |  |  |  |
| Data Inicio:                            |                                          | •                  |                   |                              |  |  |  |  |
| Incluir                                 |                                          |                    |                   |                              |  |  |  |  |
| Usuário: 09736167                       | 7682 Entrada às: 0                       | 8:12 (02:35) Data: | 26/01/2011 Miolo  | 2.0 beta1 Miolo Team         |  |  |  |  |

Para incluir um executor, basta preencher os campos Login, Nome e Data Início. Depois, clicar em Incluir.

| ALMOXARIFA                                  | DO DE DIAMANTINA                         |                    |                 |                         |
|---------------------------------------------|------------------------------------------|--------------------|-----------------|-------------------------|
| Sigla:                                      | ALMOXARIFADO-DTN                         | Α                  |                 |                         |
| Nome:                                       | ALMOXARIFADO DE D                        | DIAMANTINA         |                 |                         |
| Opções                                      |                                          |                    |                 |                         |
| 🍐 Editar                                    | 🗙 Excluir                                | 🛂 Incluir Executor | 🗏 Acesso Almox. | 🍪 Orçamento             |
| 🐝 Transação<br>Orçamentária<br>🛋 Executores | 🎲 Transação<br>Orçamentária Entre<br>UOs | 👰 Filiação         | 🙀 Requisitantes | 👰 Gestores              |
| Página: 1                                   |                                          |                    |                 | Primeterio7] de 7próxim |
| Ação Login                                  |                                          |                    | Nome            |                         |
| 2582176                                     | CINTHYA ROCHA T                          | AMEIRÃO            |                 |                         |
| <b>a</b> 390171                             | AGUINALDO NEVES                          | BROZINGA           |                 |                         |
| 0390179                                     | SELMA TEREZA JES                         | US DOS REIS        |                 |                         |
| <b>1646438</b>                              | JULIANA MARIA SO                         | UTO ROCHA          |                 |                         |
| <b>1 1</b> 0390112                          | IARA LÚCIA ROSA C                        | RUZ                |                 |                         |
| 01629575                                    | 640 GILMAR NASCIMEN                      | TO PEREIRA         |                 |                         |
| 1827306                                     | GILDASIO ANTONIO                         | FERNANDES          |                 |                         |
| Incluir                                     |                                          |                    |                 |                         |
| Login:                                      | 09736167682                              |                    |                 |                         |
| Nome:                                       | Nome: ARTHUR MACHADO FRANÇA DE ALMEIDA   |                    |                 |                         |
| Data Inicio:                                | 28/01/2011                               |                    |                 |                         |
| Incluir                                     |                                          |                    |                 |                         |

Para excluir um executor, basta clicar no botão ao lado do login.

| SIGA - Sistema d                            | le Gestão Acadêmica                      |                     |                   |                         |
|---------------------------------------------|------------------------------------------|---------------------|-------------------|-------------------------|
| Menu Principal                              | System Dev                               | elopment            |                   |                         |
| SIGA :: Adminis                             | tração :: <u>Manutenção</u>              | :: Unidade Orçamer  | ntária :: ALMOXAR | IFADO-DTNA              |
|                                             |                                          |                     |                   |                         |
|                                             |                                          | •                   |                   |                         |
| Nome: A                                     |                                          |                     |                   |                         |
| Opcões                                      |                                          |                     |                   |                         |
| 🚺 Editar                                    | 🗙 Excluir                                | 🛂 Incluir Executor  | 🗏 Acesso Almox.   | 🍪 Orçamento             |
| 🕸 Transação<br>Orçamentária<br>🚉 Executores | 🍪 Transação<br>Orçamentária Entre<br>UOs | 🕵 Filiação          | Requisitantes     | 🕵 Gestores              |
| Página: 1                                   |                                          |                     |                   | Primeterio7] de 7próxii |
| Ação Login                                  |                                          |                     | Nome              |                         |
| 2582176                                     | CINTHYA ROCHA T                          | AMEIRÃO             |                   |                         |
| <b>a</b> 390171                             | AGUINALDO NEVES                          | 5 BROZINGA          |                   |                         |
| 0390179                                     | SELMA TEREZA JES                         | US DOS REIS         |                   |                         |
| <b>1646438</b>                              | JULIANA MARIA SO                         | UTO ROCHA           |                   |                         |
| ∎ 0390112                                   | IARA LÚCIA ROSA (                        | CRUZ                |                   |                         |
| <b>a</b> 016295756                          | 640 GILMAR NASCIMEN                      | ITO PEREIRA         |                   |                         |
| 1827306                                     | GILDASIO ANTONIO                         | D FERNANDES         |                   |                         |
| Incluir                                     |                                          |                     |                   |                         |
| Login:                                      |                                          |                     |                   |                         |
| Nome:                                       |                                          |                     |                   |                         |
| Data Inicio:                                |                                          |                     |                   |                         |
| Incluir                                     |                                          |                     |                   |                         |
| Usuário: 09736                              | 167682 Entrada às: 0                     | 08:12 (02:35) Data: | 26/01/2011 Miolo  | 2.0 beta1 Miolo Team    |

#### Transação Orçamentária Entre UOs

Realiza transações de orçamento entre UOs. Para isso, basta escolher a UO de destino, a rubrica de destino e informar o valor que se deseja transferir. Essa operação só é possível em U.O.s que são distribuidoras de recurso.

#### Filiação

Incluir ou excluir uma UO que será filiada a essa Unidade. Para realizar transação orçamentária entre UOs, a UO de destino deve ser filiada a UO de origem, e a U.O. de origem TEM QUE SER do tipo DISTRIBUIDORA.

### Orçamento

A opção orçamento permite ver o débito, crédito e saldo de cada rubrica da UO em cada ano.

| SIGA - Sistema de Gestão Acadêmica                                                             |                        |                       |          |            |           |                                |  |
|------------------------------------------------------------------------------------------------|------------------------|-----------------------|----------|------------|-----------|--------------------------------|--|
| Menu Principal System Development                                                              |                        |                       |          |            |           |                                |  |
| SIGA :: <u>Administração</u> :: <u>Manutenção</u> :: <u>Unidade Orçamentária</u> :: <b>DTI</b> |                        |                       |          |            |           |                                |  |
|                                                                                                |                        |                       |          |            |           |                                |  |
| Sigla: DTI                                                                                     |                        |                       |          |            |           |                                |  |
| Nome:                                                                                          | DIRETORIA DE TECN      | NOLOGIA DA INFORM     | IAÇÃO    |            |           |                                |  |
| Opções                                                                                         |                        |                       | -        |            |           |                                |  |
| 🔥 Editar                                                                                       | 🗙 Excluir              | 🛂 Incluir Executor    | 🗏 Aces   | so Almox.  | 🇐 Orçame  | ento                           |  |
| _                                                                                              |                        | _                     |          |            | •         |                                |  |
| 🍪 Transação                                                                                    | 🍪 Transação            | 🕵 Filiação            | 🕵 Requ   | isitantes  | Gestore   | es                             |  |
| Orçamentária                                                                                   | Orçamentária Enti      | re                    |          |            |           |                                |  |
| Executores                                                                                     | UUS                    |                       |          |            |           |                                |  |
|                                                                                                |                        |                       |          |            |           |                                |  |
| Pesquisar Or                                                                                   | çamentos Internos      |                       |          |            |           |                                |  |
| Página: 1                                                                                      |                        |                       |          |            | Primeteri | ລົງ] de 5 <sub>Próນີ່ແຫ່</sub> |  |
| Ação                                                                                           | Rubrica                |                       | Ano      | Crédito    | Débitos   | Saldo                          |  |
| MATERI                                                                                         | AL CONSUMO ESTOQU      | E                     | 2010     | 30000.01   | 21017.73  | 8982.28                        |  |
| COLECC                                                                                         | DES E MATERIAIS BIBLIC | OGRAFICOS             | 2009     |            | 0         | 0                              |  |
| MATERI                                                                                         | AL CONSUMO ESTOQU      | E                     | 2009     |            | 0         | 0                              |  |
| EQUIPA                                                                                         | MENTOS E MATERIAL P    | PERMANENTE            | 2010     | 5185000.00 | 6430.78   | 5178569.22                     |  |
| 🗌 🔄 MATERI                                                                                     | AL CONSUMO ESTOQU      | E                     | 2011     | 0.01       | 0         | 0.01                           |  |
| Incluic Novo                                                                                   | Orcamenta Interna      |                       |          |            |           |                                |  |
|                                                                                                |                        |                       |          |            |           |                                |  |
| Usuário: 0973                                                                                  | 36167682 Entrada às    | : 08:11 (00:11) Data: | 28/01/20 | 11 Miolo 2 | .0 beta1  | Miolo Team                     |  |

Para incluir um novo orçamento, basta clicar na opção Incluir Novo Orçamento e selecionar a rubrica, o ano e informar o valor do novo orçamento.

| SIGA - Sistema                              | a de Gestão Acadêmica                    |                     |                  |                      |  |  |
|---------------------------------------------|------------------------------------------|---------------------|------------------|----------------------|--|--|
| Menu Principal                              | System Dev                               | velopment           |                  |                      |  |  |
| SIGA :: Admir                               | nistração :: Manutenção                  | : Unidade Orçame    | ntária :: DTI    |                      |  |  |
|                                             |                                          |                     |                  |                      |  |  |
| Sigla:                                      | Sigla: DTI                               |                     |                  |                      |  |  |
| Nome:                                       | DIRETORIA DE TECN                        | OLOGIA DA INFORM    | IAÇÃO            |                      |  |  |
| Opções                                      |                                          |                     |                  |                      |  |  |
| 🚺 Editar                                    | 🗙 Excluir                                | 🛂 Incluir Executor  | 🗏 Acesso Almox.  | 🐲 Orçamento          |  |  |
| 🕸 Transação<br>Orçamentária<br>🚉 Executores | 🍪 Transação<br>Orçamentária Entre<br>UOs | 🕵 Filiação          | Requisitantes    | Gestores             |  |  |
| Incluir Orçar                               | nento Interno                            |                     |                  |                      |  |  |
| Rubrica:                                    | DIARIA                                   |                     | ~                |                      |  |  |
| Ano:                                        | 2011 🗸                                   |                     |                  |                      |  |  |
| Valor:                                      | 5000                                     |                     |                  |                      |  |  |
| Enviar                                      |                                          |                     |                  |                      |  |  |
| Usuário: 097                                | 36167682 Entrada às:                     | 08:11 (00:13) Data: | 28/01/2011 Miolo | 2.0 beta1 Miolo Team |  |  |

A seguinte mensagem deve aparecer:

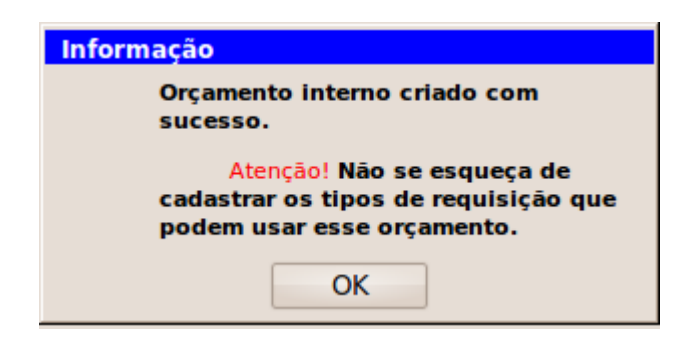

Para editar algum orçamento já existente, clicar no ao lado da rubrica.

| Menu Principal System Development                                                                                                    |                                                                                                    |                                                                                                  |                                             |                                           |                                                              |                                                                                                    |  |  |
|----------------------------------------------------------------------------------------------------|----------------------------------------------------------------------------------------------------|--------------------------------------------------------------------------------------------------|---------------------------------------------|-------------------------------------------|--------------------------------------------------------------|----------------------------------------------------------------------------------------------------|--|--|
| SIGA :: Administração :: Manutenção :: Unidade Orçamentária :: DTI                                                                                                    |                                                                                                    |                                                                                                  |                                             |                                           |                                                              |                                                                                                    |  |  |
| DIRETORIA DE TECNOLOGIA DA INFORMAÇÃO                                                                                                    |                                                                                                    |                                                                                                  |                                             |                                           |                                                              |                                                                                                    |  |  |
| Sigla: DTI                                                                                                    |                                                                                                    |                                                                                                  |                                             |                                           |                                                              |                                                                                                    |  |  |
| lome:                                                                                                    | DIRETORIA DE TECN                                                                                                    | OLOGIA DA INFORM                                                                                 | IAÇÃO                                       |                                           |                                                              |                                                                                                    |  |  |
| Opções                                                                                                    |                                                                                                    |                                                                                                  |                                             |                                           |                                                              |                                                                                                    |  |  |
| /- Editar                                                                                                    | 🗙 Excluir                                                                                                    | 🛂 Incluir Executor                                                                               | 🗏 Aces                                      | so Almox.                                 | 🍪 Orçame                                                     | ento                                                                                                    |  |  |
| <ul> <li>Transação</li> <li>Transação</li> <li>Filiação</li> <li>Requisitantes</li> <li>Gestores</li> <li>Orçamentária</li> <li>Orçamentária Entre</li> <li>Executores</li> <li>UOs</li> </ul> |                                                                                                    |                                                                                                  |                                             |                                           |                                                              |                                                                                                    |  |  |
| Executores                                                                                                    | UOs                                                                                                    | -                                                                                                |                                             |                                           |                                                              |                                                                                                    |  |  |
| Executores<br>Pesquisar O<br>Página: 1                                                                                                    | UOs                                                                                                    | -                                                                                                | _                                           | _                                         | Primetek                                                     | ණ] de 5 <sub>Próùit</sub>                                                                                               |  |  |
| Executores<br>Pesquisar Or<br>Página: 1                                                                                                    | UOs<br>rçamentos Internos<br>Rubrica                                                                                                    |                                                                                                  | Ano                                         | Crédito                                   | Prime e                                                      | නි] de 5 <sub>Prólit</sub>                                                                                              |  |  |
| Executores<br>Pesquisar O<br>Página: 1<br>Ação<br>MATER                                                                                                    | UOs<br>rçamentos Internos<br>Rubrica<br>IAL CONSUMO ESTOQUE                                                                                          |                                                                                                  | Ano<br>2010                                 | Crédito<br>30000.01                       | Prime electric<br>Débitos<br>21017.73                        | න්] de 5Práxilit<br>Saldo<br>8982.28                                                                                    |  |  |
| Executores<br>Pesquisar Or<br>Página: 1<br>Ação<br>MATER<br>COLECO                                                                                                    | rçamentos Internos<br>Rubrica<br>IAL CONSUMO ESTOQUE<br>DES E MATERIAIS BIBLIO                                                                       | E<br>IGRAFICOS                                                                                   | Ano<br>2010<br>2009                         | Crédito<br>30000.01                       | Priskes(e)<br>Débitos<br>21017.73<br>0                       | නි] de 5 <sub>Prණi</sub><br>Saldo<br>8982.28<br>0                                                                       |  |  |
| Executores<br>Pesquisar Or<br>Página: 1<br>Ação<br>MATER<br>COLECO<br>MATER                                                                                                    | Rubrica<br>IAL CONSUMO ESTOQUE<br>DES E MATERIAIS BIBLIO<br>IAL CONSUMO ESTOQUE                                                                      | E<br>I<br>I<br>I<br>I<br>I<br>I<br>I<br>I<br>I<br>I<br>I<br>I<br>I<br>I<br>I<br>I<br>I<br>I<br>I | Ano<br>2010<br>2009<br>2009                 | Crédito<br>30000.01                       | Prime(eli<br>Débitos<br>21017.73<br>0<br>0                   | ත්] de 5 <sub>PróXit</sub><br>Saldo<br>8982.28<br>0<br>0                                                                |  |  |
| Executores<br>Pesquisar Or<br>Página: 1<br>Ação<br>MATER<br>MATER<br>MATER<br>EQUIPA                                                                                                    | IAL CONSUMO ESTOQUE<br>IAL CONSUMO ESTOQUE<br>IAL CONSUMO ESTOQUE<br>IAL CONSUMO ESTOQUE<br>IAL CONSUMO ESTOQUE                                      | E<br>DGRAFICOS<br>E<br>ERMANENTE                                                                 | Ano<br>2010<br>2009<br>2009<br>2010         | Crédito<br>30000.01<br>5185000.00         | Primetel<br>Débitos<br>21017.73<br>0<br>0<br>6430.78         | <ul> <li>(₅) de 5<sub>Próxim</sub></li> <li>Saldo</li> <li>8982.28</li> <li>0</li> <li>0</li> <li>5178569.22</li> </ul> |  |  |
| Executores<br>Pesquisar Or<br>Página: 1<br>Ação<br>MATER<br>MATER<br>MATER<br>EQUIPA<br>MATER                                                                                                  | rçamentos Internos<br>Rubrica<br>IAL CONSUMO ESTOQUE<br>DES E MATERIAIS BIBLIO<br>IAL CONSUMO ESTOQUE<br>MENTOS E MATERIAL PI<br>IAL CONSUMO ESTOQUE | E<br>DGRAFICOS<br>E<br>ERMANENTE<br>E                                                            | Ano<br>2010<br>2009<br>2009<br>2010<br>2011 | Crédito<br>30000.01<br>5185000.00<br>0.01 | Prinket[e]a<br>Débitos<br>21017.73<br>0<br>0<br>6430.78<br>0 | 5] de 5Próxim<br>Saldo<br>8982.28<br>0<br>0<br>5178569.22<br>0.01                                                       |  |  |

#### A seguinte tela aparece:

| SIGA - Sistema | de Gestão Acadêmica    |                    |                  |                      |
|----------------|------------------------|--------------------|------------------|----------------------|
| Menu Principal | System Dev             | elopment           |                  |                      |
| SIGA :: Admini | istração :: Manutenção | :: Unidade Orçamer | ntária :: DTI    |                      |
|                |                        | FORMAÇÃO           |                  |                      |
| Sigla:         | DTI                    | IFORMAÇÃO          |                  |                      |
| Nome:          | DIRETORIA DE TECNO     | LOGIA DA INFORM    | IAÇÃO            |                      |
| Opções         |                        |                    |                  |                      |
| 🔥 Editar       | 🗙 Excluir              | 🛂 Incluir Executor | 🗏 Acesso Almox.  | 🍪 Orçamento          |
|                |                        | _                  |                  |                      |
| 🐲 Transação    | 🐲 Transação            | 🕵 Filiação         | 🕵 Requisitantes  | 🕵 Gestores           |
| Orçamentaria   | Orçamentaria Entre     |                    |                  |                      |
| Executores     | 003                    |                    |                  |                      |
| FOURDAMENT     | OC E MATERIAL RERM     |                    |                  |                      |
| EQUIPAMENTO    | DS E MATERIAL PERM     | ANENTE - 2010      |                  |                      |
| Operações de   | 📄 Tipos de             |                    |                  |                      |
| Crédito        | Requisições            |                    |                  |                      |
|                | 6167602 Entrode às. 6  | 0.11 (00.50) Data  | 20/01/2011 Miele | 2.0 hotal Miele Team |
| Usuario: 0973  | 0107082 Entrada as: 0  | 00:58) Data:       | 28/01/2011 MI0IO | 2.0 beta1 MIOIO Team |

Em Operações de Crédito, é possível realizar a Suplementação de Crédito(acrescentar crédito para a unidade) ou o Estorno de Crédito(devolução do crédito).

Basta escolher a operação(suplementação de crédito ou estorno de crédito), informar o valor e clicar em enviar.

| SIGA - Sistema                              | de Gestão Acadêmica                      |                     |                  |                      |
|---------------------------------------------|------------------------------------------|---------------------|------------------|----------------------|
| Menu Principal                              | System Dev                               | elopment            |                  |                      |
| SIGA :: Admini                              | <u>stração</u> :: <u>Manutenção</u>      | :: Unidade Orçamer  | ntária :: DTI    |                      |
| DIRETORIA D                                 | E TECNOLOGIA DA IN                       | IFORMAÇÃO           |                  |                      |
| Sigla:                                      | DTI                                      |                     |                  |                      |
| Nome:                                       | DIRETORIA DE TECNO                       | DLOGIA DA INFORM    | IAÇÃO            |                      |
| Opções                                      |                                          |                     |                  |                      |
| 🔥 Editar                                    | 🗙 Excluir                                | 🛂 Incluir Executor  | 🗏 Acesso Almox.  | 🍪 Orçamento          |
| 😻 Transação<br>Orçamentária<br>🐋 Executores | 🍪 Transação<br>Orçamentária Entre<br>UOs | 🕵 Filiação          | nequisitantes 🙀  | 🕵 Gestores           |
| EQUIPAMENTO                                 | S E MATERIAL PERM                        | ANENTE - 2010       |                  |                      |
| Operações de<br>Crédito                     | Tipos de<br>Requisições                  |                     |                  |                      |
| Operações de                                | Crédito                                  |                     |                  |                      |
| Saldo:                                      | R\$5.178.569,22                          |                     |                  |                      |
| Operação:                                   | Suplementação de Cré                     | édito 🗸             |                  |                      |
| Valor:                                      | 10000                                    |                     |                  |                      |
| Obs:                                        |                                          |                     |                  |                      |
| Enviar                                      |                                          |                     |                  |                      |
| Usuário: 09736                              | 5167682 Entrada às: 0                    | 08:11 (01:00) Data: | 28/01/2011 Miolo | 2.0 beta1 Miolo Team |

Já na opção Tipos de Requisições, é possível incluir e excluir requisições de uma rubrica. Para excluir um tipo de requisição, basta clicar no botão ao lado do tipo da requisição.

| SIGA - Sistema d                            | le Gestão Acadêmica                          |                          |                         |                            |
|---------------------------------------------|----------------------------------------------|--------------------------|-------------------------|----------------------------|
| Menu Principal                              | System Dev                                   | elopment                 |                         |                            |
| SIGA :: Adminis                             | tração :: <u>Manutenção</u>                  | :: Unidade Orçame        | ntária :: PROAD         |                            |
|                                             |                                              | 0                        |                         |                            |
| Sigla:                                      | ROAD                                         | 0                        |                         |                            |
| Nome: F                                     | PRÓ-REITORIA DE AD                           | MINISTRAÇÃO              |                         |                            |
| Opções                                      |                                              | ,                        |                         |                            |
| 🔥 Editar                                    | 🗙 Excluir                                    | Nocluir Executor         | 🗏 Acesso Almox.         | 🍪 Orçamento                |
| 🕸 Transação<br>Orçamentária<br>🛋 Executores | 🍪 Transação<br>Orçamentária Entre<br>UOs     | 🕵 Filiação               | 🕵 Requisitantes         | 🚅 Gestores                 |
| MATERIAL CON<br>Operações de<br>Crédito     | SUMO ESTOQUE - 20<br>Tipos de<br>Requisições | 011                      |                         |                            |
| Pesquisar req                               | uisições realizadas                          |                          |                         |                            |
| Página: 1                                   |                                              |                          |                         | Primentetrico de 5 Próblim |
| Ação                                        | Tipos de req                                 | uisições permitidos para | a a rubrica 339030 em 2 | 2011                       |
| SERVIÇOS                                    | 5 INTERNOS                                   |                          |                         |                            |
|                                             |                                              |                          |                         |                            |
|                                             | GEM                                          |                          |                         |                            |
|                                             |                                              |                          |                         |                            |
| Incluir Novo Ti                             | po de Requisição                             |                          |                         |                            |
| Usuário: 09736                              | 167682 Entrada às: 0                         | 09:42 (00:13) Data:      | 28/01/2011 Miolo        | 2.0 beta1 Miolo Team       |

Para incluir um tipo de requisição, basta clicar no botão Incluir Novo Tipo de Requisição.

| SIGA - Sistema                              | de Gestão Acadêmica<br>System Dev        | elonment                                                                                                    |                        |                         |
|---------------------------------------------|------------------------------------------|----------------------------------------------------------------------------------------------------|------------------------|-------------------------|
| SIGA :: Admini                              | stração :: Manutenção                    | :: Unidade Orcamer                                                                                             | ntária :: <b>PROAD</b> |                         |
|                                             |                                          | -                                                                                                    |                        |                         |
| PRO-REITORI                                 | A DE ADMINISTRAÇA                        | 0                                                                                                    |                        |                         |
| Sigia:<br>Nome:                             | PROAD<br>PRÓ-REITORIA DE AD              | MINISTRAÇÃO                                                                                                    |                        |                         |
| Opcões                                      |                                          | - Interest of the second second second second second second second second second second second second second s |                        |                         |
| 🚺 Editar                                    | 🗙 Excluir                                | 🕑 Incluir Executor                                                                                             | 🗏 Acesso Almox.        | 🍪 Orçamento             |
| 🕸 Transação<br>Orçamentária<br>👥 Executores | 🍪 Transação<br>Orçamentária Entre<br>UOs | 🚅 Filiação                                                                                                    | 🕵 Requisitantes        | Gestores                |
| MATERIAL CO                                 | NSUMO ESTOQUE - 20                       | 011                                                                                                    |                        |                         |
| Operações de<br>Crédito                     | Tipos de<br>Requisições                  |                                                                                                    |                        |                         |
| Pesquisar rec                               | uisições realizadas                      |                                                                                                    |                        |                         |
| Página: 1                                   |                                          |                                                                                                    |                        | Primeterio5] de 5próxim |
| Ação                                        | Tipos de req                             | uisições permitidos para                                                                                       | a rubrica 339030 em 2  | 011                     |
| 💼 SERVIÇO                                   | S INTERNOS                               |                                                                                                    |                        |                         |
| 🗌 💼 ALMOXA                                  | RIFADO                                   |                                                                                                    |                        |                         |
| COMPRA                                      | CONSUMO                                  |                                                                                                    |                        |                         |
| HOSPED                                      | AGEM                                     |                                                                                                    |                        |                         |
|                                             | 1                                        |                                                                                                    |                        |                         |
| 🗌 💼 VEICULO                                 |                                          |                                                                                                    |                        |                         |
| Incluir Novo T                              | ipo de Requisição                        |                                                                                                    |                        |                         |

Basta selecionar o tipo de requisição e clicar em enviar.

| Permissão d            | e requisição |   |
|------------------------|--------------|---|
| Tipo de<br>Requisição: | Selecione    | ✓ |
| Enviar                 |              |   |